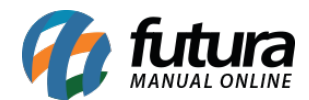

## 1 - Parâmetros por empresa

#### **Caminho:** <u>Configurações > Parâmetros por Empresa</u>

Nesta versão, foi adicionada a tela de Parâmetros por Empresa, trazendo as seguintes abas para configuração:

• **Certificado Digital:** Possibilitará a inclusão do Certificado Digital do tipo arquivo (A1).

| III Parametros Por I    | Empresa ×    |              |               |             |          |           |
|-------------------------|--------------|--------------|---------------|-------------|----------|-----------|
| Editar [F3] Exc         | cluir        | Gravar [F10] | Cancelar [F9] | 🔾 Pesquisar | [F12]    |           |
| Consulta Configurac     | oes          |              |               |             |          |           |
| 1 EMPRESA TEST          | E - 1        |              |               |             | ø        |           |
| 1 - Certificado Digital | 2 - Ponto Mo | bile         |               |             |          |           |
| Incluir Alterar         | Excluir      |              |               |             |          |           |
| 1 - Caminho do Arquivo  |              |              | Q             |             |          |           |
| 2 - Senha               |              |              |               | Gravar      | Cancelar |           |
|                         |              | Certificados |               |             | Data V   | encimento |
| *                       |              |              |               |             |          |           |

 Ponto Mobile: Trará os campos Último NSR Digital, sendo um número sequencial por empresa para cada batida realizada pelo Ponto Mobile (nas versões empresa e funcionário), já nos campos Registro INPI Ponto Empresa e Registro INPI Ponto Funcionário não será possível realizar edições, sendo somente para consulta.

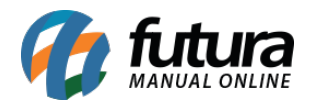

| Lul Parametros Por Empres                | a X |              |               |      |               |   |
|------------------------------------------|-----|--------------|---------------|------|---------------|---|
| Editar [F3] Excluir                      |     | Gravar [F10] | Cancelar [F9] | 🔾 Pe | squisar [F12] |   |
| Consulta Configuracoes                   |     |              |               |      |               |   |
| 1 EMPRESA TESTE - 1                      |     |              |               |      |               | ø |
| 1 - Certificado Digital 2 - Ponto Mobile |     |              |               |      |               |   |
| 1 - Ultimo NSR Digital                   |     |              |               |      |               |   |
| 2 - Registro INPI Ponto Empresa          |     |              |               |      |               |   |
| 3 - Registro INPI Ponto Funcionario      |     |              |               |      |               |   |
|                                          |     |              |               |      |               |   |

# 2 - Novas informações de batida

## Caminho: <u>Manutenção > Coletar Dados Ponto Mobile Funcionário / Empresa</u>

Na tela onde é realizada a consulta de batidas emitidas pelo Futura Ponto Mobile (versões empresa e funcionário), foram adicionados os novos campos requeridos pela legislação, sendo eles:

- CPF do Funcionário
- Data/Hora Marcação: Data/Hora que foi feita a batida no dispositivo
- Botão 💮 : Traz mais informações sobre a batida
  - Fuso Horário da Marcação: Fuso Horário do dispositivo
  - **Data/Hora do Registro:** Data/Hora que foi inserida a batida no servidor
  - Fuso Horário do Registro: Fuso Horário do servidor
- Serial: Número de Série do dispositivo
- NSR: Número Sequencial de Registro por empresa para cada batida
- Hash da Batida: Criptografia SHA-256 dos dados acima

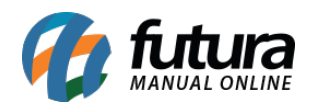

| Consulta   | rincipal                                                                         |                    |
|------------|----------------------------------------------------------------------------------|--------------------|
| ID         | 157902 Tipo Ponto Mobile - Funcionário Latitude -22.7549065 Longitude -47.400352 | Foto de Referencia |
| Empresa    | EMPRESA TESTE                                                                    |                    |
| Funcionari | NATAN                                                                            |                    |
| Data       | 08/05/2023 Hora 10:39:00                                                         |                    |
| REP        | PONTO MOBILE FUNCIONARIO - Sem serial                                            |                    |
| Serial     |                                                                                  |                    |
| NRS        | 128                                                                              |                    |
| NRS Mobile |                                                                                  |                    |
| Hash Batid | f2679 d7735fbc840264b                                                            |                    |
|            |                                                                                  |                    |
|            | V                                                                                | ^                  |
|            | Batida Mais Info - [ESC] para sair                                               |                    |
|            | Data Marcacao ng /ns /2023 Hora Marcacao 10-30-00                                |                    |
|            | Fuso Marcacao                                                                    |                    |
|            | Data Registro de Jonan Hora Registro de aprar                                    |                    |
|            | Euro Penistro                                                                    | Selfie             |
|            | -3                                                                               |                    |
|            |                                                                                  |                    |
|            |                                                                                  |                    |
|            |                                                                                  |                    |
|            |                                                                                  |                    |
|            |                                                                                  | ~                  |
|            |                                                                                  |                    |

**Observação:** Independente do fuso horário que for realizada a batida no dispositivo, a Data/Hora a ser utilizada para a apuração será sempre convertida para o fuso horário do servidor.

### 3 - Novo comprovante de batida

### Caminho: Comprovante de Batida enviado por E-mail

Ao realizar a batida do ponto via Mobile (versões Empresa e Funcionário), onde está configurado o envio da batida para o e-mail, será disparado automaticamente um arquivo via e-mail para o funcionário contendo as informações do registro em questão, como a sua *selfie* (caso esteja configurado para realizar a sua captura).

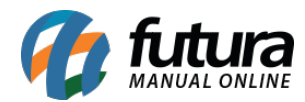

I

| <b>27/(</b><br>Núme                        | Data/Hora Marcaç<br>D4/2023 10<br>ero Sequencial de Reg<br>54 | ão<br><b>:18:00</b><br>jistro - NSR |        |
|--------------------------------------------|---------------------------------------------------------------|-------------------------------------|--------|
|                                            | Selfie FuturaPonto                                            | oFuncionario.JPG~33 KB              | Baixar |
| 3 anexos                                   |                                                               |                                     |        |
| Comprovante_Bati<br>da_NSR_54.pdf<br>45 KB | Selfie FuturaP[]nc<br>ionario.JPG<br>33 KB                    | batida_54.repn<br>60 KB             |        |
| PDF                                        |                                                               | ARQUIVO                             |        |

O arquivo de batida (.repn) poderá ser importado no Futura Ponto, além disso, será anexado

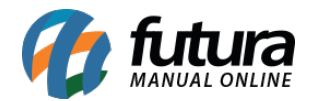

no e-mail o comprovante de batida no formado PDF, assinado digitalmente através do certificado digital configurado nos Parâmetros por Empresa.

| Comprova                                                             | ante de Registro de Po           | onto do Trabalhador                    |
|----------------------------------------------------------------------|----------------------------------|----------------------------------------|
| Número Sequencial de Registr                                         | <b>'o - NSR</b> : 54             |                                        |
| Empresa Empregadora: EMPRE                                           | ESA TESTE PONTO                  | CNPJ:                                  |
| Endereco: AV CONCEIÇÃO MAR                                           | TINS MACHADO, 335, TERRAS DE SAN | TA BÁRBARA, SANTA BARBARA D'OESTE/SP - |
| CEP: 13456-677                                                       |                                  |                                        |
| CEP: 13456-677                                                       |                                  | CPF:                                   |
| CEP: 13456-677<br>Trabalhador:<br>Data Marcação: 27/04/2023<br>INPI: | Hora Marcação: 10:18:00          | CPF: Fuso Marcação (UTC): -3           |

✓Documento com assinaturas válidas

| W M DE SANTANA SOFTWARES                                                              |                    |                 |
|---------------------------------------------------------------------------------------|--------------------|-----------------|
| CPF:                                                                                  |                    |                 |
|                                                                                       |                    |                 |
| Informações:                                                                          |                    |                 |
| Nome do arquivo:Comprovante_Batida_NSR_54.pdf<br>Nº de série de certificado emitente: | ASSINATUR<br>QUALI | A ELETRÔNICA    |
|                                                                                       |                    | Conforme        |
| Hash:<br>45830c68441eae8                                                              |                    | e Lei 14.063/20 |
| c6f8cde04ef                                                                           |                    |                 |
| <b>Data da assinatura:</b> 27/04/2023 10:18:23 BRT                                    |                    |                 |
| Decumente não modificado anés a assinatura                                            |                    |                 |
| Cadeia de certificação da accinatura válida                                           |                    |                 |

Data da validação: 27/04/2023 11:39:20 BRT

Caso a empresa não possua nenhum certificado digital válido indicado nas configurações de **Parâmetros por Empresa**, quando realizada a batida, ao invés de ser disparado um e-mail

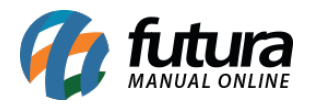

para o funcionário, será enviado um e-mail para a empresa, solicitando a configuração do Certificado Digital.

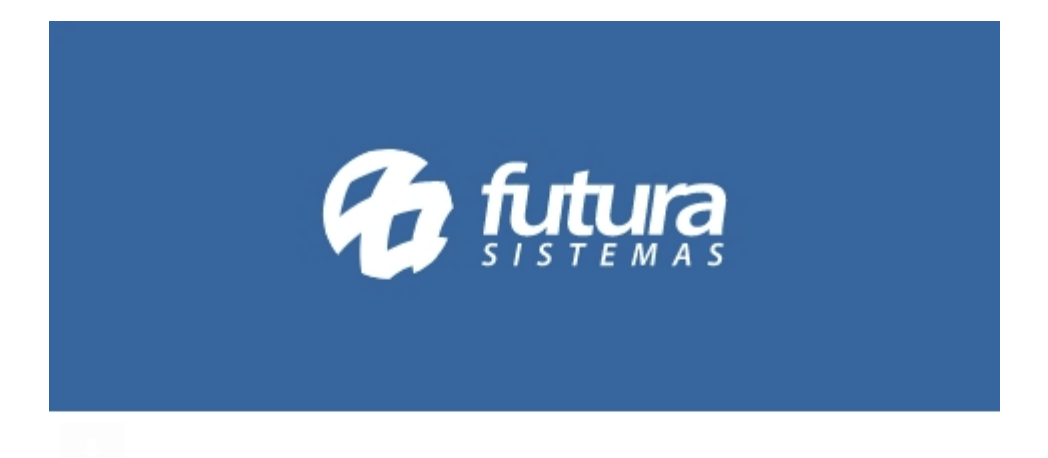

Aviso

Por favor, cadastre um certificado digital válido para ser enviado o comprovante de batida para o funcionário!